## UniWeb

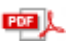

## Saldo e ultimi movimenti

## Saldo e Ultimi movimenti C/C

Questa scelta prevede la ricerca, la visualizzazione, la stampa e l'esportazione dei movimenti relativi al conto corrente selezionato e il relativo saldo contabile.

- 1. Selezionate il titolo ONLINE
- 2. Selezionate la voce Informazioni
- 3. Fate click sulla scelta Saldo e ultimi movimenti c/c

Nella finestra di lavoro compariranno i criteri di selezione per la visualizzazione degli ultimi movimenti di conto corrente.

Il pulsante ▼ previsto per alcune voci di selezione agevola l'impostazione in quanto presenta la lista di tutti i possibili valori che la voce di selezione può assumere.

Nel caso in cui al Reb attivo appartengano più aziende è possibile selezionarne una. Per selezionare i movimenti in base all'azienda: 4. Nella voce *Azienda* fate click sul pulsante **v** e selezionate la ragione sociale dell'azienda

Se il Reb attivo prevede una sola azienda, verrà proposta in automatico e non sarà necessario impostare questo criterio di selezione.

Per selezionare i movimenti in base al conto corrente: 5. Nella voce *Rapporto* fate click sul pulsante **v** e selezionate il numero di conto corrente

I conti correnti che è possibile selezionare sono solo quelli relativi all'azienda selezionata.

Verranno visualizzati gli ultimi movimenti del conto corrente selezionato ed il relativo saldo finale.

| C81                           |                                                                                                    | ONLI                                                                                                    | SERVIZI FINANZIA                                                                                                    | RI AMMINIS                                                                                                    | TRAZIC                                                                                                    | ONE                                                                                                    |                                                                                                    |                                                                                                    |  |
|-------------------------------|----------------------------------------------------------------------------------------------------|----------------------------------------------------------------------------------------------------|----------------------------------------------------------------------------------------------------|----------------------------------------------------------------------------------------------------|----------------------------------------------------------------------------------------------------|----------------------------------------------------------------------------------------------------|----------------------------------------------------------------------------------------------------|----------------------------------------------------------------------------------------------------|--|
|                               | >                                                                                                    |                                                                                                    |                                                                                                    |                                                                                                    |                                                                                                    |                                                                                                    |                                                                                                    |                                                                                                    |  |
| · Colde                       |                                                                                                    | 1000                                                                                                    |                                                                                                    |                                                                                                    |                                                                                                    |                                                                                                    |                                                                                                    |                                                                                                    |  |
| • Saldo                       | e movim                                                                                                    | enti                                                                                                    |                                                                                                    |                                                                                                    |                                                                                                    |                                                                                                    |                                                                                                    |                                                                                                    |  |
| Rapporto:                     | IT 01 A 0                                                                                                    | 01000 12                                                                                                    | 345 000000000001EUR SC                                                                                                    | JETA' XYZ                                                                                                    | •                                                                                                    |                                                                                                    |                                                                                                    |                                                                                                    |  |
| Situatione al                 | 26.05.2008.4                                                                                                    | al Conto                                                                                                    | Corrente (Coordinate IBIN)                                                                                                    |                                                                                                    |                                                                                                    |                                                                                                    |                                                                                                    |                                                                                                    |  |
| IT 01 A 0100                  | 0 12345 0000                                                                                                    | 0000000                                                                                                    | SOCIETA' XYZ                                                                                                    |                                                                                                    |                                                                                                    | Flence                                                                                                    | Causal                                                                                                    | movimenti                                                                                                    |  |
| D                             | ala.                                                                                                    |                                                                                                    |                                                                                                    |                                                                                                    |                                                                                                    | ALC: UNK                                                                                                    |                                                                                                    |                                                                                                    |  |
| Operazione                    | Valuta                                                                                                    | Caus.                                                                                                    | 1                                                                                                    | bescrizione                                                                                                    |                                                                                                    | importo                                                                                                    |                                                                                                    |                                                                                                    |  |
|                               |                                                                                                    |                                                                                                    |                                                                                                    |                                                                                                    |                                                                                                    | SALDO FINALE                                                                                                    |                                                                                                    | 175.442.84                                                                                                    |  |
| 20.05 2008                    | 20.05.2008                                                                                                    | 208                                                                                                    | DISPOSIZIONE DI BONIFICO                                                                                                    | BONIFICO A                                                                                                    |                                                                                                    |                                                                                                    |                                                                                                    | -1.61                                                                                                    |  |
| 20.05.2008                    | 20.05.2008                                                                                                    | 208                                                                                                    | DISPOSIZIONE DI BONIFICO BONIFICO A                                                                                                    |                                                                                                    |                                                                                                    |                                                                                                    |                                                                                                    | -1,71                                                                                                    |  |
| 21.05 2008                    | 21.05.2008                                                                                                    | 208                                                                                                    | <b>DISPOSIZIONE DI BONIFICO</b>                                                                                                    | BONIFICO A                                                                                                    |                                                                                                    |                                                                                                    |                                                                                                    | -2,50                                                                                                    |  |
| 22.05.2008                    | 22.05.2008                                                                                                    | 208                                                                                                    | DISPOSIZIONE DI BONIFICO                                                                                                    | E.                                                                                                    |                                                                                                    | -2,50                                                                                                    |                                                                                                    |                                                                                                    |  |
| 23.05.2008                    | 23.05.2008                                                                                                    | 208                                                                                                    | DISPOSIZIONE DI BONIFICO BONIFICO                                                                                                    |                                                                                                    |                                                                                                    |                                                                                                    |                                                                                                    | -1,50                                                                                                    |  |
| 23.05.2008                    | 23.05.2008                                                                                                    | 008                                                                                                    | PAGAMENTO DELEGHE F23                                                                                                    | F24_                                                                                                    |                                                                                                    |                                                                                                    |                                                                                                    | -149,20                                                                                                    |  |
|                               |                                                                                                    |                                                                                                    |                                                                                                    |                                                                                                    |                                                                                                    | SALDO INIZIALE                                                                                                    |                                                                                                    | 175.601,86                                                                                                    |  |
| Visualizza i me               | novimenti Dal                                                                                                    | í.                                                                                                    | 20/05/2008                                                                                                    |                                                                                                    | At                                                                                                    | 26/05/2008                                                                                                    |                                                                                                    |                                                                                                    |  |
| aventi per cau                |                                                                                                    | TUTT                                                                                                    | E                                                                                                    |                                                                                                    |                                                                                                    |                                                                                                    |                                                                                                    | ricerca                                                                                                    |  |
| Scarica i dati visualizzati : |                                                                                                    |                                                                                                    | Seleziona il formato                                                                                                    |                                                                                                    |                                                                                                    |                                                                                                    | •                                                                                                    |                                                                                                    |  |
|                               | Cost<br>Cost<br>Cost | CBI       Image: Stange *       Image: Stange *       Image: | CBI     ONCLU       Image: Stand or end of the stand of the stand of | CBI     OHETHE     SERVIZE FINANZIA       Image: Status     Image: Status     Ima | CB3     ONLINE     SERVIZI FINANZIARI     AMMINUS       Saldo e Movimenti     Saldo e Movimenti     Amminus     Amminus       Rapperte:     IT 01 A 01000 12345 000000000001EUR SOCIETA: XYZ     Stausione al 26.05.2008 del Conto Corrente (Coordinate IBAN)       IT 01 A 01000 12345 000000000001 SOCIETA: XYZ     Data     Descrizione       Operazione     Valuta     Caus.     Descrizione       20 05 2008 20 05 2008     208     DISPOSIZIONE DI BONIFICO BONIFICO A       21 05 2008 21 05 2008     208     DISPOSIZIONE DI BONIFICO BONIFICO A       23 05 2008 21 05 2008     208     DISPOSIZIONE DI BONIFICO BONIFICO A       23 05 2008 23 05 2008     208     DISPOSIZIONE DI BONIFICO BONIFICO A       23 05 2008 23 05 2008     208     DISPOSIZIONE DI BONIFICO BONIFICO A       23 05 2008 23 05 2008     208     DISPOSIZIONE DI BONIFICO BONIFICO A       23 05 2008 23 05 2008     208     DISPOSIZIONE DI BONIFICO BONIFICO A       23 05 2008 23 05 2008     208     DISPOSIZIONE DI BONIFICO BONIFICO ZO       23 05 2008 23 05 2008     208     DISPOSIZIONE DI BONIFICO BONIFICO ZO       23 05 2008 23 05 2008     208     DISPOSIZIONE DI BONIFICO BONIFICO | ORLENE SERVIZE FINANZIARI AMMINESTRAZIO   Image: Image: Im | ORLINE   SERVIZI FINANZIARI AMMINISTRAZIONE     Image: Image: Ima | CRI   ONELNE   SERVIZZ FINANZLARI AMMINISTRAZIONE     Image: Image: I |  |

E' possibile ordinare i movimenti visualizzati , facendo click sulle voci evidenziate in rosso: Data Operazione, Data Valuta, Causale, Descrizione, Importo.

🗗 I movimenti con causale estesa si presentano nella voce Descrizione sottolineati ed è possibile selezionarli per

visualizzarne il dettaglio.

Nella parte inferiore della finestra di lavoro sono attive le voci di selezione per visualizzare i movimenti di conto corrente relativi ad un determinato periodo e/o ad una determinata causale e la scelta della modalità di visualizzazione.

Per selezionare i movimenti in base al periodo:

6. Nella voce *Visualizza* i *movimenti Dal* e nella voce *al* digitate le date che delimitano il periodo cercato per la visualizzazione

Il pulsante previsto per le voci di selezione Visualizza i movimenti Dal A,I, agevola l'impostazione in quanto attiva la funzione del calendario elettronico.

Per selezionare i movimenti in base alla causale:7. Nella *voce Causale* fate click sul pulsante ▼ e selezionate la causale.

Per impostare la modalità di visualizzazione dei movimenti:

8. Nella *voce Scarica* i dati visualizzati fate click sul pulsante v e selezionate il formato desiderato per la visualizzazione. Se non si seleziona nessun formato, i movimenti potranno essere solo visualizzati nella finestra di Uniweb.

I movimenti potranno essere esportati in base ai tipi di formato disponibili in particolare: .qif per Microsoft Money italiano e inglese, .xls per Microsoft Excel anche con descrizione estesa, .txt per testo con delimitatori anche con descrizione estesa.

9. Fate click sul **pulsante ricerca** per visualizzare i movimenti in base ai criteri impostati

Il **pulsante de stampa** permette di stampare il contenuto della finestra attiva e cioè la lista dei movimenti di conto corrente selezionata.

Il **pulsante (A)** home permette di tornare alla finestra di lavoro iniziale.